## Teams értekezlet létrehozása és használata a Moodle-ban

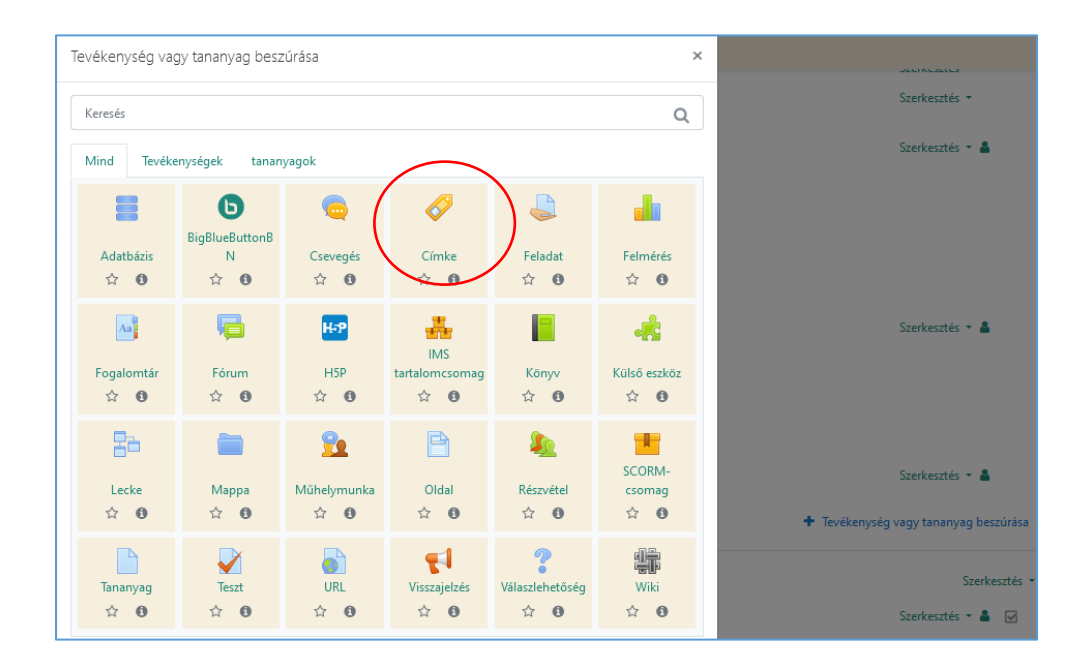

## Teams értekezlet létrehozása az e-learning kurzusban

A *Szerkesztés bekapcsolása* után a *Tevékenység vagy tananyag beszúrása* gombra kattintva adhatjuk hozzá a Címke tananyagot.

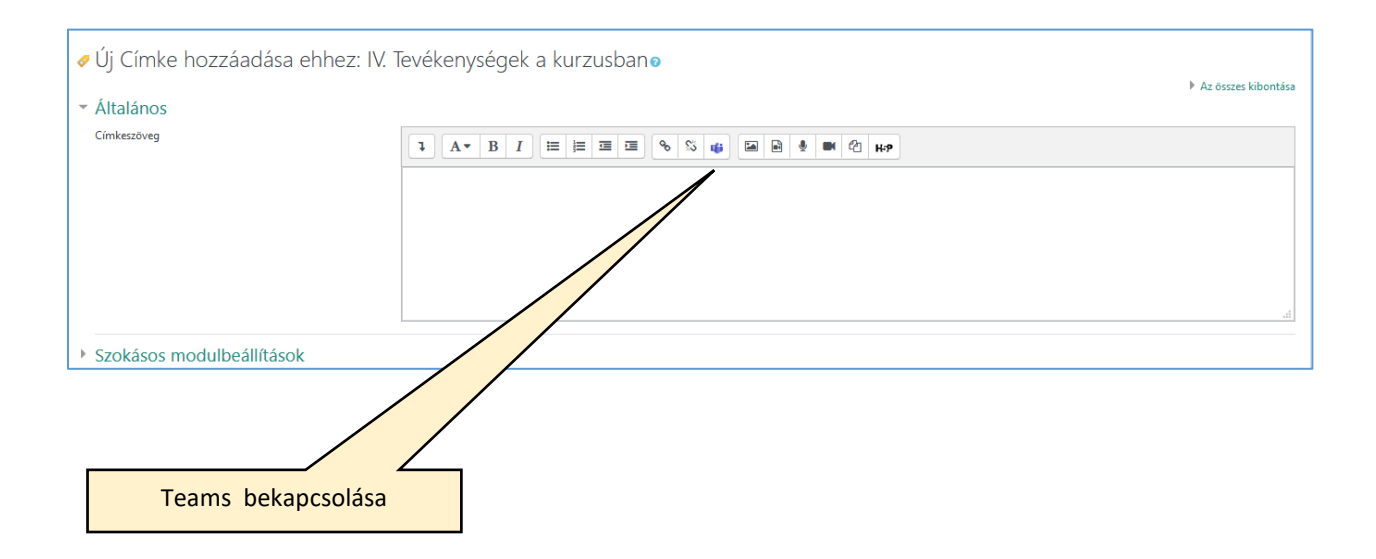

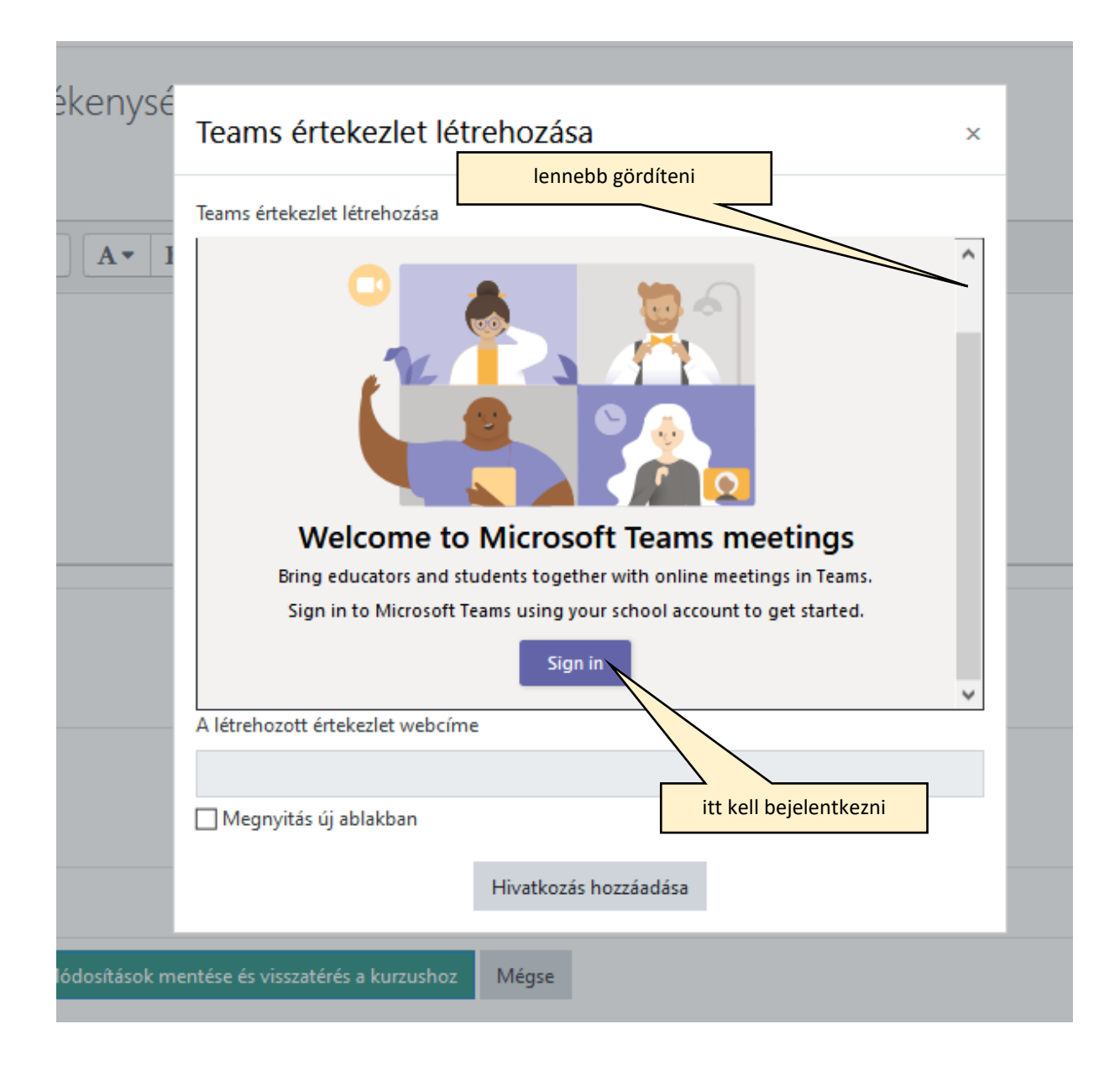

Be kell jelentkezni a MATE O365-ös email címmel és a fentiek szerint beállított jelszóval. (ha nem látszik a Sign in gomb, lennebb kell gördíteni )

Bejelentkezés után a Create a meeting link-re kattintva létrehozunk egy linket az értekezlethez.

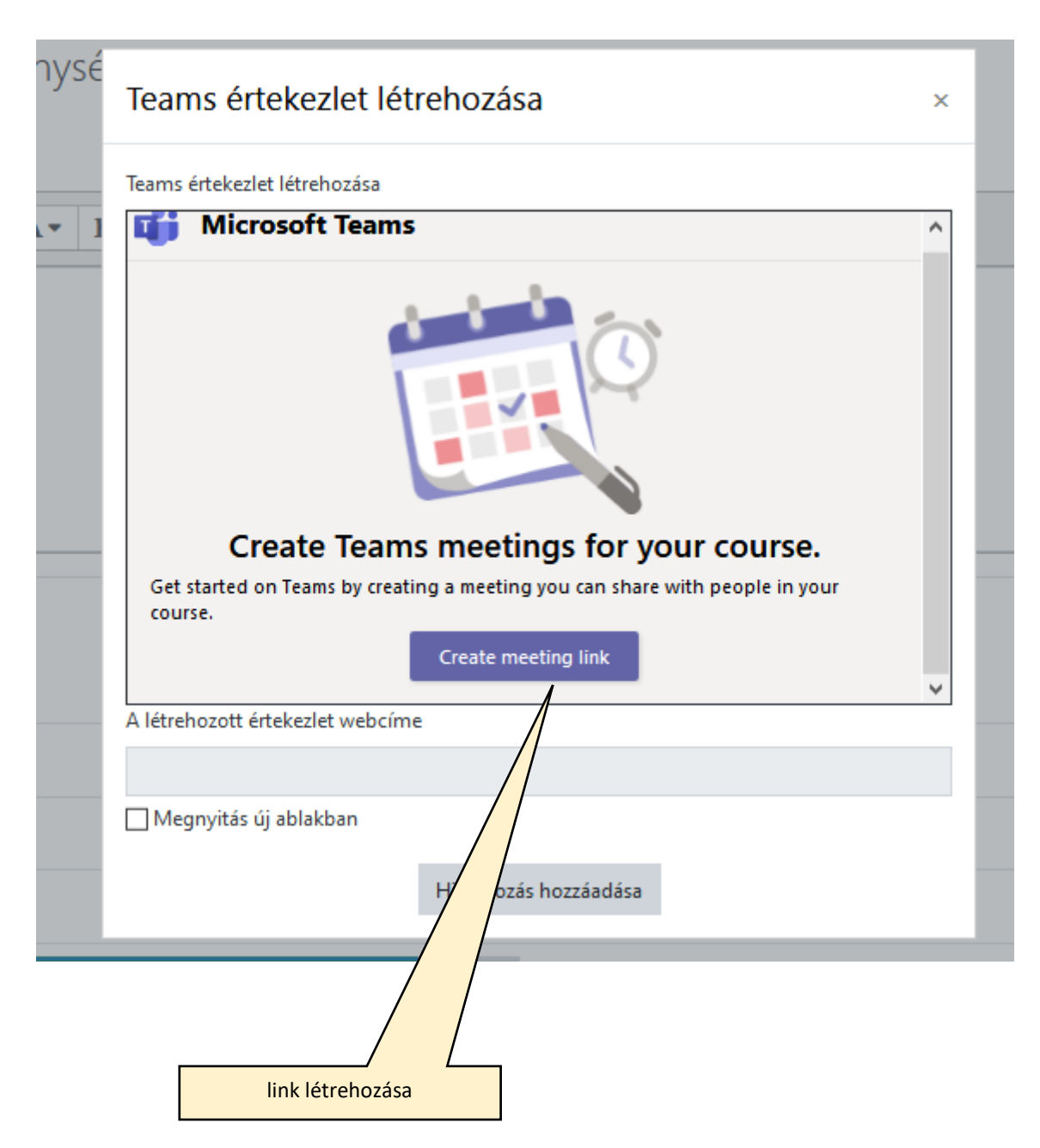

A link létrehozásához beállíthatjuk az értekezlet kezdetét és végét, címet adhatunk neki. Az itt beállított cím a kurzus felületen nem jelenik meg, hanem csak a Teams értekezletben.

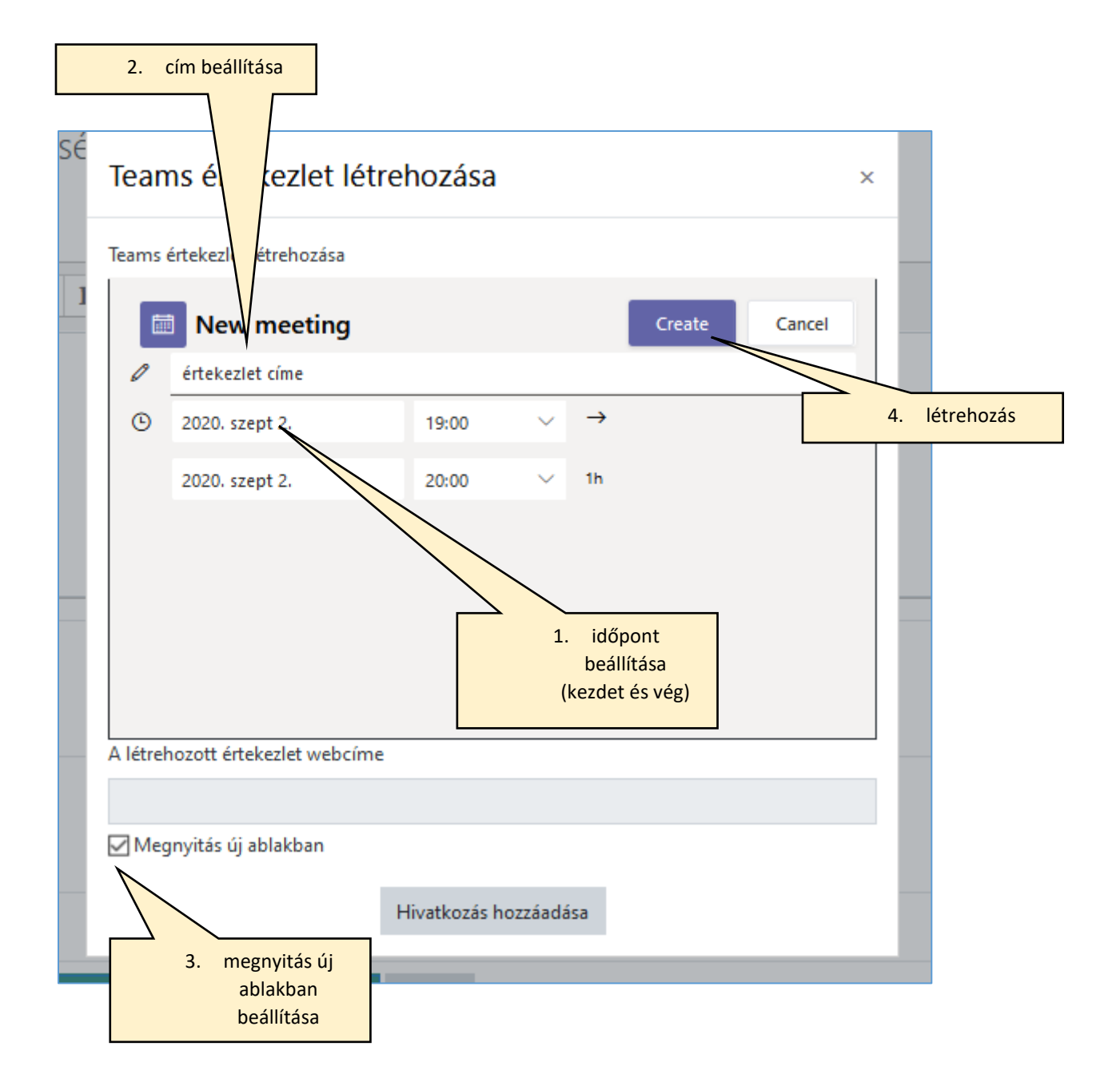

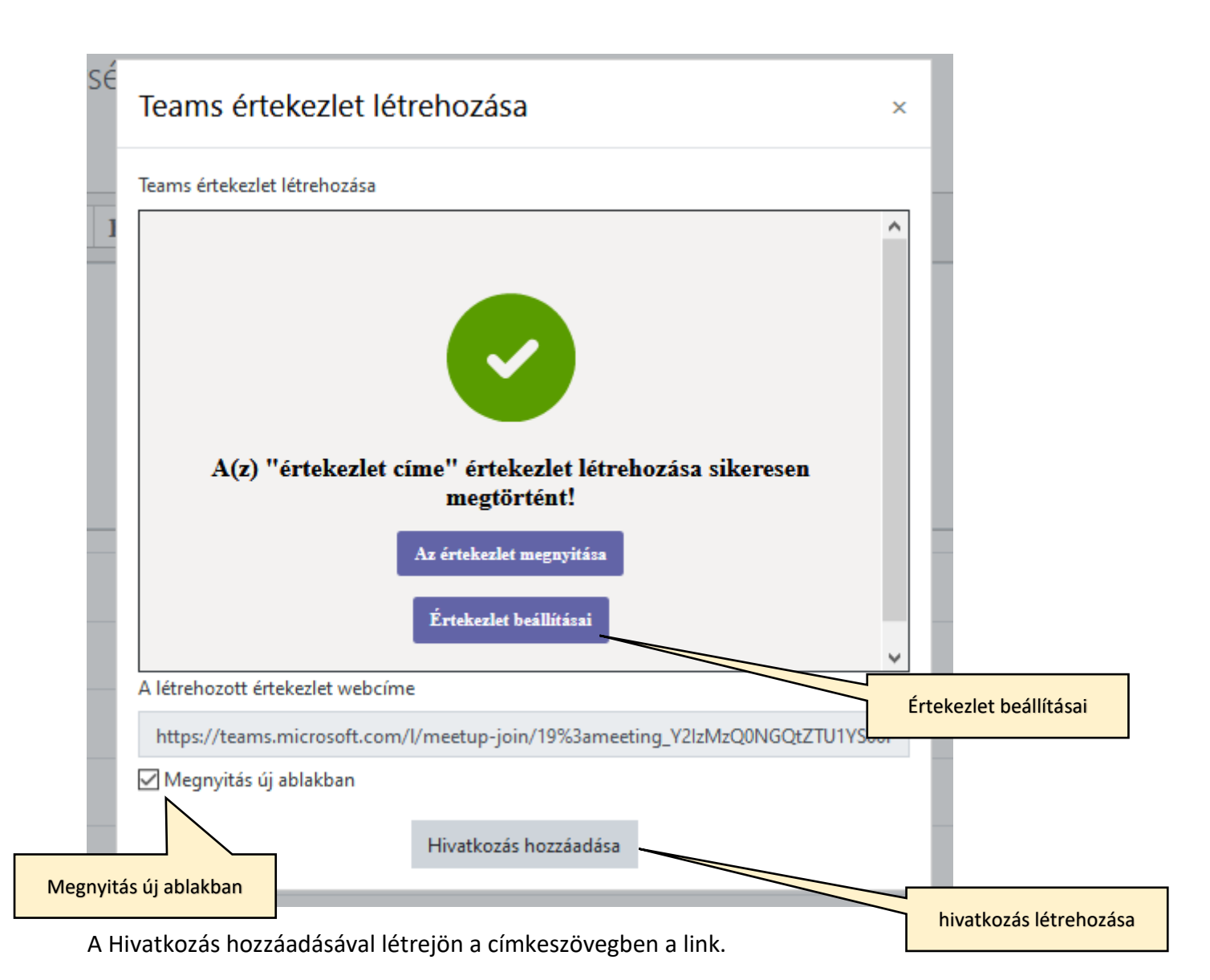

Az Értekezlet beállításai gombra kattintva egy új lap nyílik meg a böngészőben, ahol lehetőségünk van beállítani, hogy ki tudja megkerülni az értekezlet előszobáját, valamint hogy kik tarthatnak előadást az értekezletben. Az előszobára vonatkozó beállítási lehetőségek:

- <u>Mindenki</u> bárki, akinek a linket elküldtük közvetlenül be tud jelentkezni az értekezletbe. Akár olyan személy is, aki nem rendelkezik Office 365 fiókkal.
- <u>Szervezeten belüli személyek és megbízható szervezetek</u> olyan személyek, akik rendelkeznek Office 365 fiókkal, akár MATE-s, vagy valamilyen más intézményi fiókkal.
- <u>Szervezeten belüli személyek</u> (alapértelmezett beállítás) csak MATE-s fiókkal rendelkező felhasználók (a felhasználói nevük vége: @uni-mate.hu, @student.uni-mate.hu, stb).
- <u>Csak én</u> az értekezlet szervezője (a hivatkozás létrehozója).

Az előadás tartására vonatkozó beállítási lehetőségek:

• <u>Mindenki</u> (alapértelmezett beállítás) – ugyanaz, mint fent.

- <u>Szervezeten belüli személyek</u> ugyanaz, mint fent.
- <u>Meghatározott személyek</u> ezt a beállítást itt nem használhatjuk.
- <u>Csak én</u> ugyanaz, mint fent.

| Ti i                                                                     |                              |        |
|--------------------------------------------------------------------------|------------------------------|--------|
| Ez itt az értekezlet neve                                                |                              |        |
| Értekezletbeállítások                                                    |                              |        |
| Ki tudja megkerülni az előszobát?                                        | Szervezeten belüli személyek | ~      |
| A hívók mindig megkerülhetik az előszobát                                |                              | Nem    |
| Hangos értesítés lejátszása, amikor egy hívó bekapcsolódik<br>vagy kilép |                              | lgen 🌑 |
| Kik tarthatnak előadást?                                                 | Mindenki                     | ~      |
|                                                                          |                              |        |
|                                                                          |                              | Mentés |

Ez egy elég hosszú link, ezért amennyiben szeretnénk lecserélni egy informatív címre, ezt is megtehetjük, belinkelve a Teams értekezlet linket.

Kimásoljuk a linket a vágólapra, beírjuk a kívánt címet, kijelöljük, majd a link beszúrása ikonnal hozzáadjuk a linket az Ugrópont hozzáadása gombbal. Javasolt a Megnyitás új ablakban bejelölése.

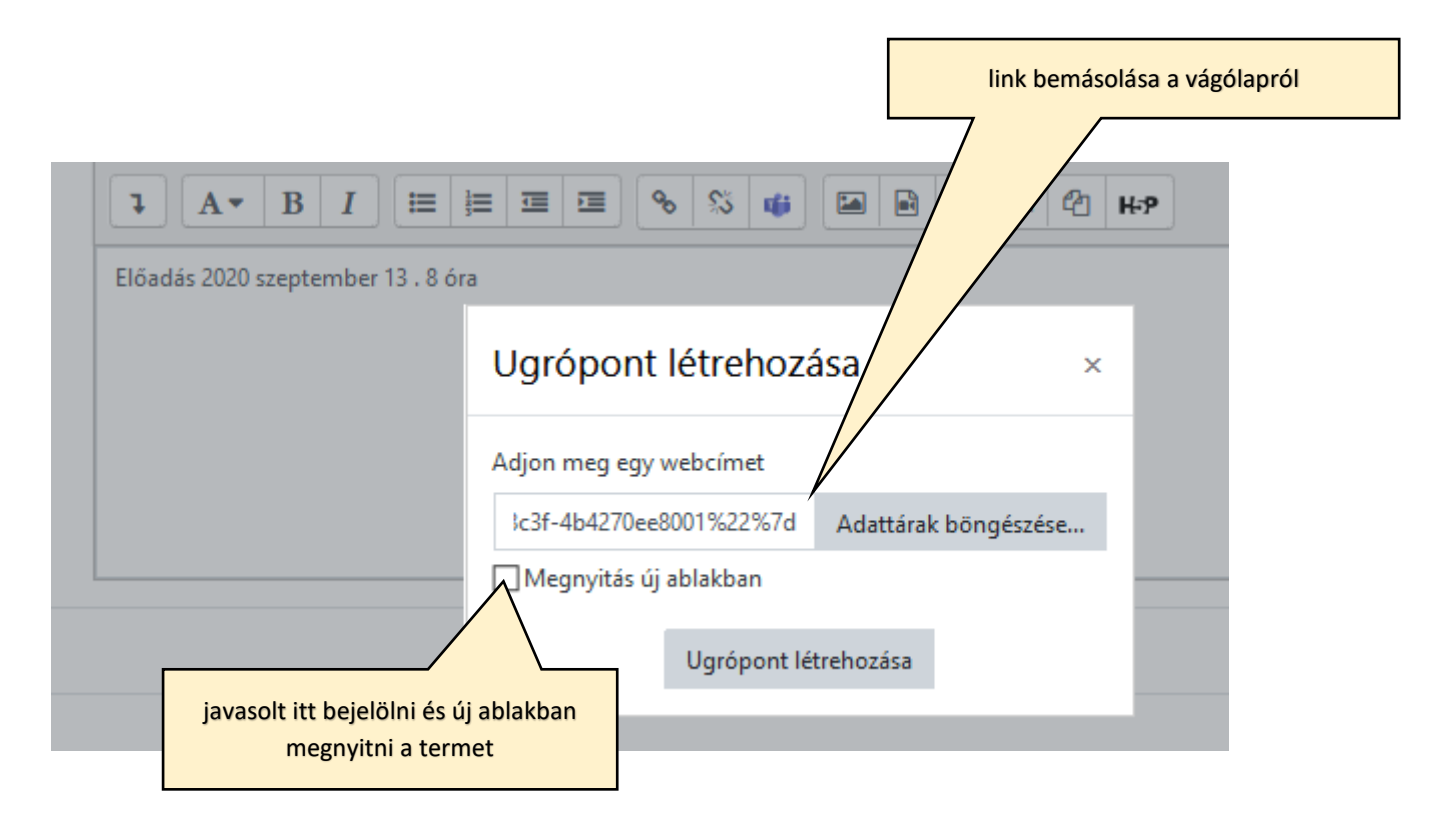

A címke szöveg szerkesztéséhez visszatérve a link alá egyéb információt is megoszthatunk, majd az oldal alján el kell menteni.

Ha eszünkbe jut, hogy valamit változtatni kellene az értekezlet beállításain, akkor jelöljük ki a létrehozott ugrópontot és kattintsunk újra a Teams ikonra az eszköztáron. Ekkor megjelenik az értekezlet sikeres létrehozásáról tájékoztató ablak az "Értekezlet megnyitása" és az Értekezlet beállításai gombbal".

A címke elmentésével megjelenik a kurzus oldalán a link.

## A Teams teremhez való csatlakozás

A Teams teremhez való csatlakozáshoz a linkre kattintva a következő ablak jelenik meg:

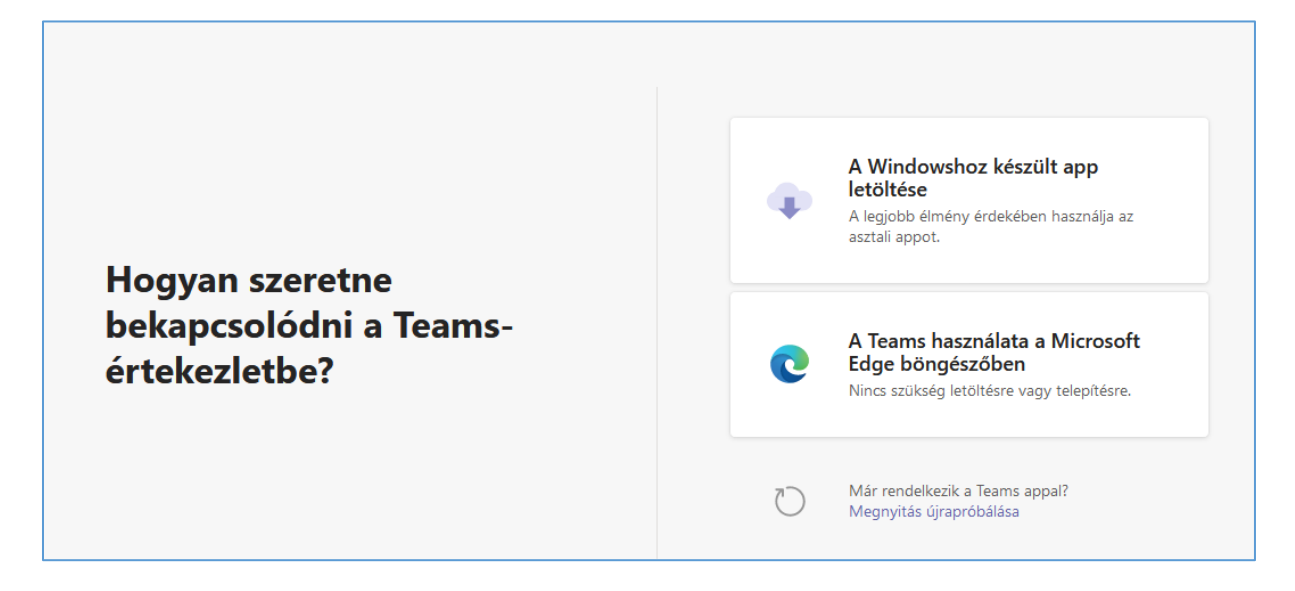

A Microsoft Edge kiválasztásával pedig bejutunk az értekezlet felületére.

A csatlakozás gombbal csatlakozhatunk.

| 6.6                      | U E-learning Frequently Askec I Csevegés   Microsoft Teams I Ertekezlet   Microsoft | Teams 🔂 Ertekezlet   Microsoft Te X + V                                 | - a ×   |
|--------------------------|-------------------------------------------------------------------------------------|-------------------------------------------------------------------------|---------|
| $\leftarrow \rightarrow$ | 0 a https://teams.microsoft.com/_#/pre-join-calling/19:meeting_Y21:2MzQ01           | IGQRZTU1YS00NGIyUWE4N2EINDU5Y2Q4NDE5M2E3@Hhread.v2                      |         |
|                          | Microsoft Teams Q Keresés                                                           |                                                                         | <u></u> |
| erveikenység             |                                                                                     |                                                                         | Bezárás |
| Csevegés                 |                                                                                     |                                                                         |         |
| Csoportok                |                                                                                     |                                                                         |         |
| a<br>Feladatok           |                                                                                     | értekezlet címe                                                         |         |
| <b>L</b>                 |                                                                                     |                                                                         |         |
| fájlok.                  |                                                                                     |                                                                         |         |
|                          |                                                                                     | GJ<br>Castilacos<br>Pl () & () takeok                                   |         |
|                          |                                                                                     |                                                                         |         |
|                          |                                                                                     | Egyelb custalaciós interfósigek                                         |         |
|                          |                                                                                     | چکا Hang bikapcsolika الله Telefonon kerecztili hang 🕞 Szoba hozzladása |         |
| Altaimazikok<br>Súgó     |                                                                                     |                                                                         |         |

A kurzusban levő összes résztvevő csatlakozhat az így létrehozott Teams értekezlethez Office 365 bejelentkezés nélkül. Ha megosztjuk külsösökkel a linket, ők is csatlakozhatnak. annak ellenére, hogy sem az elearning kurzushoz, sem az e-learning felülethez nincs hozzáférésük.